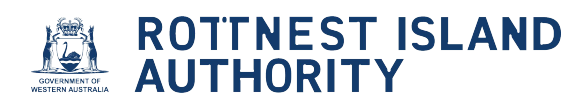

# How to record sale of a vessel

| ROTTNEST ISLAND                                                        |                      |
|------------------------------------------------------------------------|----------------------|
| Home Commercial Vessels -                                              | Welcome Anne Options |
| Licences and Permits - View or renew licences or permits               | ~                    |
| Applications - Lodge new applications or view pending applications     | ~                    |
| Compliances - Manage compliance requirements                           | ~                    |
| Waiting List - View or amend your waiting list allocation              | ~                    |
| Endorsements (licensees only) - View or approve mooring authorisations | ~                    |

# 2 Click "Options" drop down

| Licences and Permits - View or renew licences or permits               | ~ |
|------------------------------------------------------------------------|---|
|                                                                        |   |
| Applications - Lodge new applications or view pending applications     | ~ |
| Compliances - Manage compliance requirements                           | ~ |
| Waiting List - View or amend your waiting list allocation              | ~ |
| Endorsements (licensees only) - View or approve mooring authorisations | ~ |

## Click "Manage Vessels"

| e Commercial Vessels +                                                 | Welcome Anne Options -                     |
|------------------------------------------------------------------------|--------------------------------------------|
| Licences and Permits - view or renew licences or permits               | Manage Account<br>Manage Vessels<br>Logout |
| Applications - Lodge new applications or view pending applications     | ~                                          |
| Compliances - Manage compliance requirements                           | ~                                          |
| Waiting List - View or amend your waiting list allocation              | ~                                          |
| Endorsements (licensees only) - View or approve mooring authorisations | ~                                          |

4 Click "Record Sale"

| Anov   AT111   7   1.00   Runabout   Take 2   AT222   7   1.00   Other   Teak Sailing   Sale date   Action     Three   AT333   7   1.00   Runabout   Tauch   Anne Teak   View   Record Sale | how 10 🗸             | entries      |          |         |          |              | Search:   |                     |
|----------------------------------------------------------------------------------------------------|----------------------|--------------|----------|---------|----------|--------------|-----------|---------------------|
| Ahoy AT11 7 1.00 Runabout Teak Sailing View   Take 2 AT22 7 1.00 Other Teak Sailing View   Three AT33 7 1.00 Launch Anne Teak View                                                          | Name 🛔               | Registration | Length 👙 | Draft 🝦 | Туре 👙   | Owner 👙      | Sale date | Action 👙            |
| Take 2     AT222     7     1.00     Other     Teak Sailing     Mew<br>Record Sale       Three     AT333     7     1.00     Launch     Anne Teak     View<br>Record Sale                     | Teak Ahoy            | AT111        | 7        | 1.00    | Runabout | Teak Sailing |           | View<br>Record Sale |
| Three AT333 7 1.00 Launch Anne Teak View Record Sale                                                                                                    | Teak Take 2          | AT222        | 7        | 1.00    | Other    | Teak Sailing |           | View<br>Record Sale |
|                                                                                                    | Teak Three           | AT333        | 7        | 1.00    | Launch   | Anne Teak    |           | View<br>Record Sale |
| g 1 to 3 of 3 entries                                                                                                    | howing 1 to 3 of 3 e | entries      |          |         |          |              |           |                     |

| 5 Click calend               | dar icon to select sale date |             |
|------------------------------|------------------------------|-------------|
| Record Sale                  |                              | Х           |
| Select the date you sold the | vessel                       |             |
| Sale Date                    | DD/MM/YYYY                   | Ĩ           |
|                              |                              | Save Cancel |

### Select sale date from the calendar or type in the date using dd/mm/yyyy format

| Record Sale                  |        |       |    |        |    |    |    |   |       |   |           | Х      |
|------------------------------|--------|-------|----|--------|----|----|----|---|-------|---|-----------|--------|
| Select the date you sold the | vessel |       |    |        |    |    |    |   |       |   |           |        |
| Sale Date                    | DD/M   | MAYYY | Y  |        |    |    |    |   |       | = |           |        |
|                              | <      |       | М  | ay 202 | 25 |    | >  |   |       |   |           |        |
|                              | Su     | Мо    | Ти | We     | Th | Fr | Sa |   |       |   | Save      | Cancel |
|                              | 27     | 28    | 29 | 30     | 1  | 2  | 3  | _ |       |   |           |        |
|                              | 4      | 5     | 6  | 7      | 8  | 9  | 10 |   |       |   |           |        |
|                              | 11     | 12    | 13 | 14     | 15 | 16 | 17 |   |       |   |           |        |
| entries                      | 18     | 19    | 20 | 21     | 22 | 23 | 24 |   |       |   |           |        |
| J                            | 25     | 26    | 27 | 28     | 29 | 30 | 31 |   |       |   |           |        |
|                              | 1      | 2     | 3  | 4      | 5  | 6  | 7  |   |       |   | Search    | :      |
| Registration                 | L      |       |    | â      |    |    |    |   | Owner |   | Sale date | 4<br>7 |

| 7 Click "Sav               | e"         |         |        |
|----------------------------|------------|---------|--------|
| Record Sale                |            |         | Х      |
| Select the date you sold t | ne vessel  |         |        |
| Sale Date                  | 05/05/2025 | <b></b> |        |
|                            |            | Sa      | Cancel |

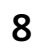

#### Date is saved under "Sale Date"

#### THORITY

| il Vessels 👻   |          |         |          |              | We         | elcome Anne C       | )ptions + |
|----------------|----------|---------|----------|--------------|------------|---------------------|-----------|
|                |          |         |          |              |            |                     | ~         |
| entries        |          |         |          |              |            |                     |           |
|                |          |         |          |              | Search:    |                     |           |
| Registration 🗍 | Length 🕴 | Draft 🍦 | Туре 🗍   | Owner 🍦      | Sale date  | Action              | Å<br>V    |
| AT111          | 7        | 1.00    | Runabout | Teak Sailing | 05/05/2025 |                     |           |
| AT222          | 7        | 1.00    | Other    | Teak Sailing |            | View<br>Record Sale |           |
| AT333          | 7        | 1.00    | Launch   | Anne Teak    |            | View<br>Record Sale |           |
| ntries         |          |         |          |              |            |                     |           |
|                |          |         |          |              |            | Previous 1          | Next      |

|                           | JTTNEST<br>JTHORIT      | ISLAN<br>Y | D       |          |              |            |                       |
|---------------------------|-------------------------|------------|---------|----------|--------------|------------|-----------------------|
| ome Commen                | cial Vessels 🗸          | •          |         |          |              | W          | elcome Anne Options + |
|                           |                         |            |         |          |              |            |                       |
| Vessels                   |                         |            |         |          |              |            | ^                     |
| Show 10 V                 | entries<br>Registration | Length 🛔   | Draft 🚊 | Туре     | Owner 🛔      | Search:    | Action                |
| Teak Aboy                 | AT111                   | 7          | 1.00    | Runabout | Teak Sailing | 05/05/2025 |                       |
| rountrinoj                |                         |            | 1.00    | Other    | Teak Sailing |            | View<br>Record Sale   |
| Teak Take 2               | AT222                   | 7          | 1.00    |          |              |            |                       |
| Teak Take 2<br>Teak Three | AT222<br>AT333          | 7          | 1.00    | Launch   | Anne Teak    |            | View<br>Record Sale   |